Remove the Get Started Now button; the people need to read the explanations below and decide for which position they are applying before they can proceed.(homepage)

When a position is selected (e.g. Data Entry), and they click Apply Now, the Account Type should be auto-populated and the other options unavailable.

Preferred Payment Method – Please select how you would like to be paid for your work. (NOTE TO PROGRAMMER – please add the preceding text and explanations below.)

- a. ACH direct deposit into your checking account
- b. PayPal
- c. Zelle (available at select banks)
- d. Check (This will be a physical check mailed to the address you provide. Checks will not be mailed until your earnings exceed \$250.)
- Add additional special character options for passwords, at least !@#\$%&\*\_-
- 5. There is a problem on the registration page. If I click on the register button and there is an error, the button state doesn't reset. It doesn't work without a page refresh.
  - CHECK is selected as a payment method, auto-populate the fields with what they've entered previously as their address with a box that says "Check the box if you have a different mailing address than the one you entered above."

*I*. Add the option to view the password entered in login page

- 8. Above the Add New Provider, please add the following text: Congratulations! You have been hired to give Hope For Everybody by helping build our online database of providers! Please complete the form below to enter your first Provider. You will be paid based on the accuracy and completeness of the information you provide. You will not be paid for duplicate or inaccurate listings. Please use correct capitalization and punctuation as you enter the Provider's information.
- Ø. On the add provider option make the user ability to create a new category or subcategory if not listed. Do the same for the data review form.
  - 6. After entering the data and hitting SUBMIT, give them a preview of their completed form data BEFORE final submission with a chance to return and edit it.

1. Sometimes new listings don't appear on the submissions page but if I try to submit the data again I get a duplicate error. That means data is submitted but not displayed on the submissions page.

12. Add a sms verification (decision pending)

Mask SSN and date of birth only last four of social and year of birth will be visible.

Add category edit option (category page)

Data approval system: Data entry users will submit data then the data manager will review it, after data manager approval the area manager will review it. Area managers don't need to edit or change functionality they will just approve or reject entry.

For super admin leave a bread crumb trail history of who entered, edited, approved or rejected whatever data

27. Compensation settings.

18. Payment Preview should show an itemized list of all Approved Submissions that led to the present balance owed.